资讯网"自考服务系统—考生报考系统—"成绩档案"中公布,考生可自行查询。 课程免考申请流程图

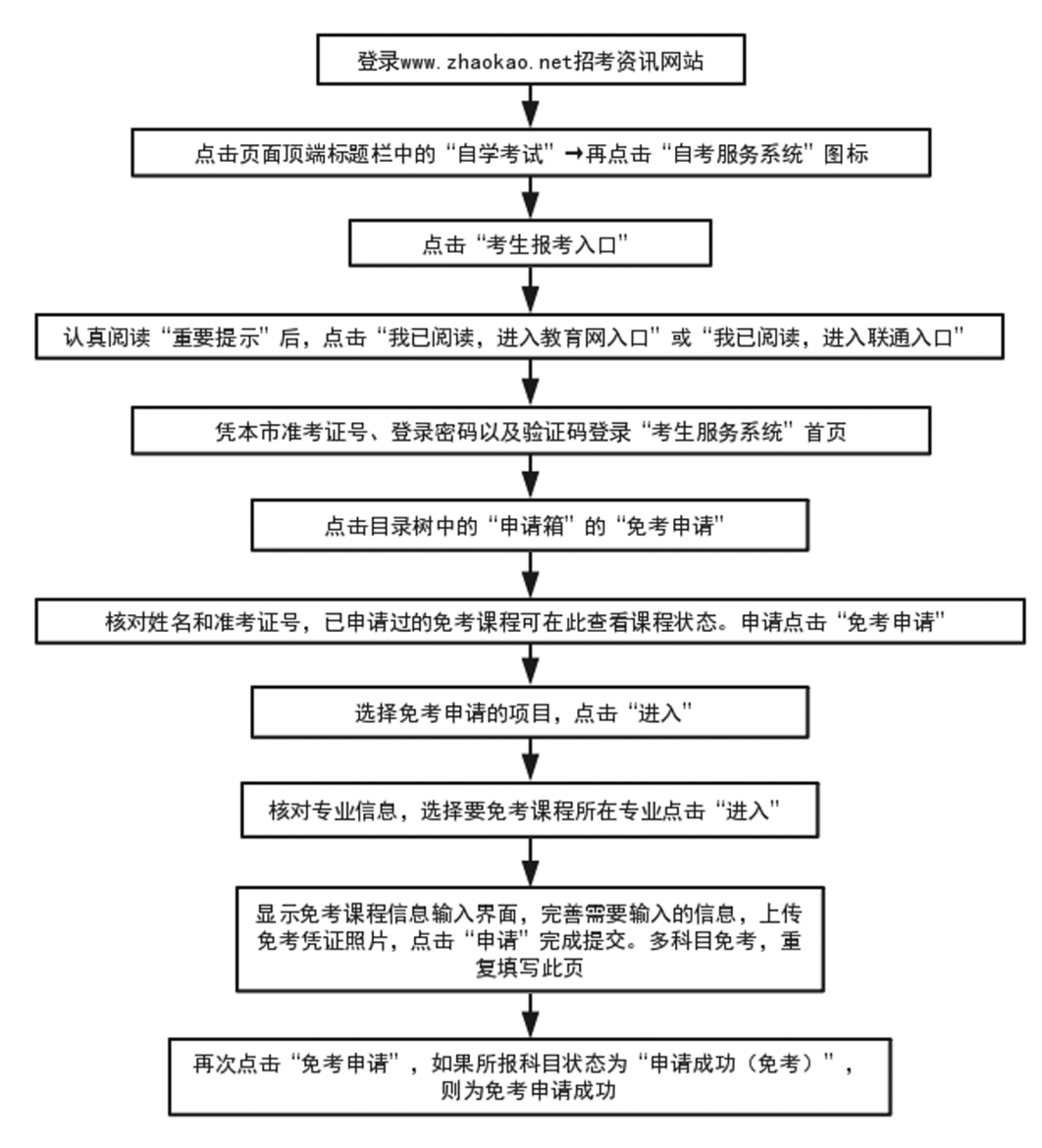

## 十、并档申请

考生应使用要转入成绩的考号登录系统。(例如:考生要将 A 考号下的成绩转入 B 考号下,那么用 B 考号登录系统,在申请页面中填写 A 考号的信息。)操作流程如下:

1.在"申请箱"中点击并档申请

2.点击"并档申请",显示已申请状况

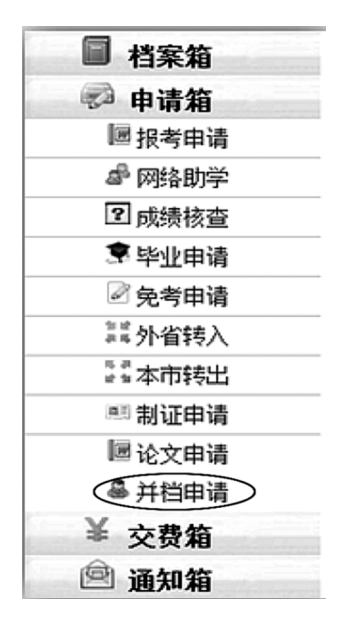

3.点击"转并档申请",显示当前项目开启状况

| 您已申请并档的准考证                    |      |           |                   |      |  |  |  |  |
|-------------------------------|------|-----------|-------------------|------|--|--|--|--|
|                               |      | 姓名:王少 准考证 | 号: 030 <b>200</b> |      |  |  |  |  |
| 注.选择课程前请先核对上方的"姓名"与"准考证号"是否正确 |      |           |                   |      |  |  |  |  |
|                               | 状态名称 | 当前准考证     | 并档准考证             | 申请时间 |  |  |  |  |
| 送貨車请                          |      |           |                   |      |  |  |  |  |

4.点击进入,显示当前考号的身份证号和姓名,并输入并档的准考证号

|  |               | 姓名:王少                  | 项目选择<br>准考证号: 030 <del>2053<b>775</b>53-</del> |    |             |  |  |
|--|---------------|------------------------|------------------------------------------------|----|-------------|--|--|
|  | 项目名称          | 开始时间                   | 结束时间                                           | 通知 |             |  |  |
|  | 2013年12月份市内并档 | 2013-12-10<br>12:00:00 | 2013-12-20<br>17:00:00                         |    | (ﷺ)<br>الله |  |  |
|  |               |                        |                                                |    | 1           |  |  |
|  |               |                        |                                                |    |             |  |  |

考务考籍管理

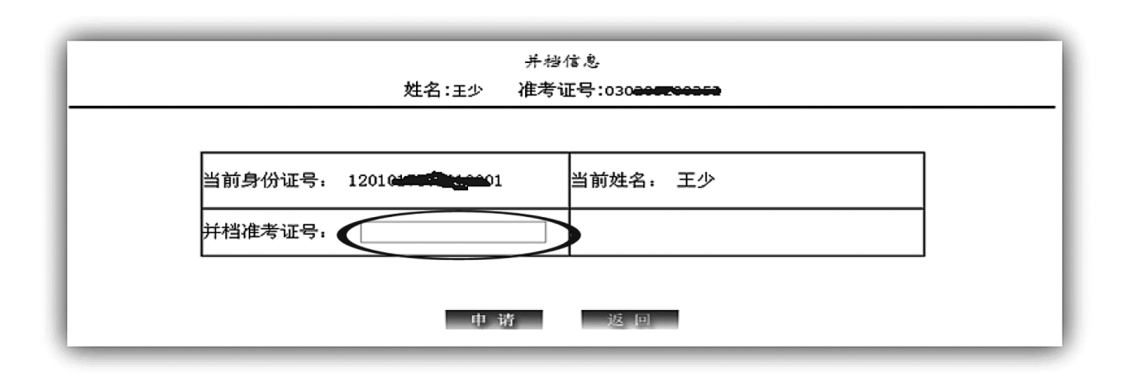

5.点击"申请",如果两个考号的身份证号与姓名一致,则写入申请库,进入"交费"页面。 否则拒绝。

## 并档申请流程图

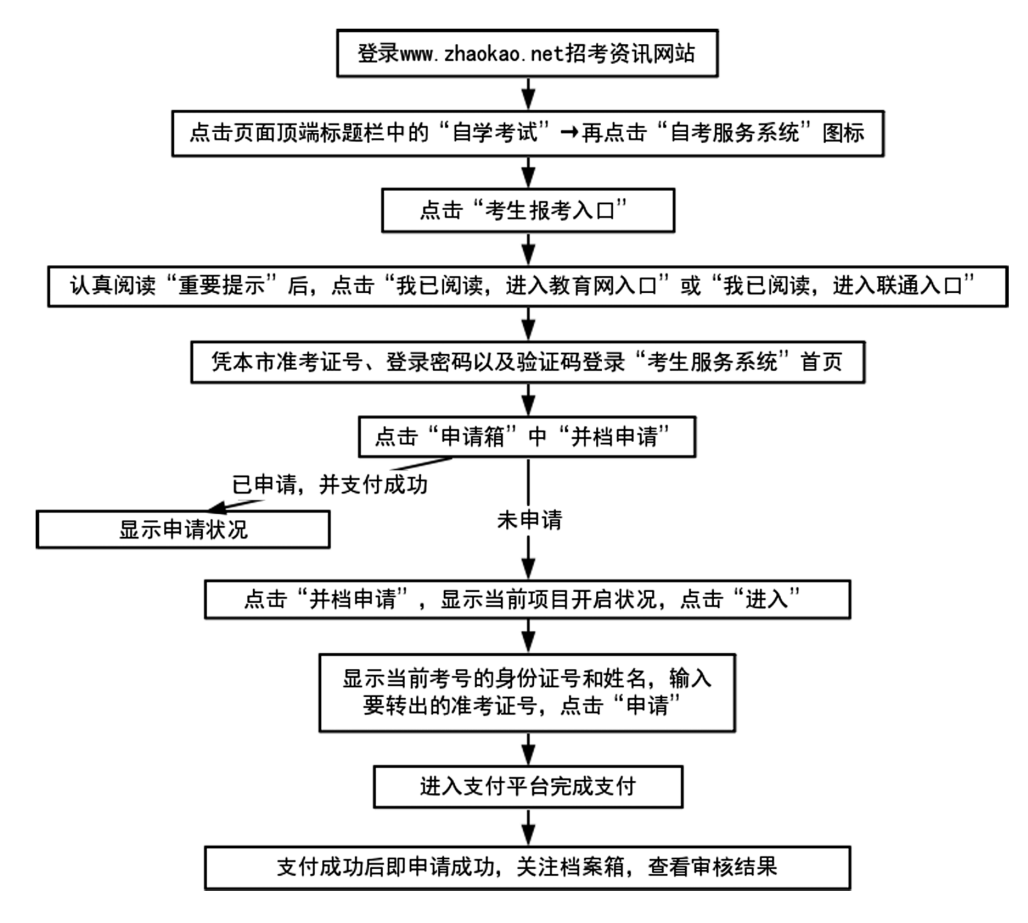

## 十一、考籍转出

考生申请考籍档案转出时,如同一次转出的学科成绩分别属于两个或两个以上准考证号